| Learner |                                                                       | How To Login To Activate Your UCInetID                                                                                                    |  |  |  |
|---------|-----------------------------------------------------------------------|----------------------------------------------------------------------------------------------------|--|--|--|
| 1       | Locate your Employee ID numb beginning this process.                  | er before                                                                                                    |  |  |  |
| 2       | Go to UC Learning Center<br>( <u>http://uclc.uci.edu/</u> ) and click | E Login.                                                                                                    |  |  |  |
| 3       | Click Activate your UCInetID lo<br>left side of the page.             | cated on the<br>UCInetID Secure Web Login UCInetID Information  Activate your UCInetID Information  Activate your UCInetID Information  Activate your UCInetID Information  MARBING: Protect your privacy. Logout when you are done and completely exit your browser.  Presend by Webhath. Developed by QII.  Centrading Result's R Resources |  |  |  |
| 4       | Under the UCInetID Activation<br>Faculty, Staff, and Students.        | <image/>                                                                                                    |  |  |  |

## Learner

## How To Login To Activate Your UCInetID

| 5 | Follow the instructions and complete Steps                                        | Undergraduates Graduaxe Students                                                                                                    | Staff Faculty Researchers IT Professionals                                                                                                    |                                                                 |  |
|---|-----------------------------------------------------------------------------------|----------------------------------------------------------------------------------------------------|----------------------------------------------------------------------------------------------------|-----------------------------------------------------------------|--|
| • | 1 - 4.                                                                            | UCI Office of<br>Information Technology                                                                                                    |                                                                                                    |                                                                 |  |
|   | Click Yes, I Agree. Activate My UCInetID at the bottom of the page when complete. | Home Services Support Informatio                                                                                                    | n Security About OIT                                                                                                    |                                                                 |  |
|   |                                                                                   | Please report any problems to the OIT Help Desk.                                                                                                    | rt (949) 824-2222.                                                                                                    |                                                                 |  |
|   |                                                                                   | Stop 1: Enter in your personal internation.<br>This information will be used to looka and wenty your data record. WOTE: If you are activating a group UC/settli number, the date of birth and social security information<br>should be that of the group sponsor.                                       |                                                                                                    |                                                                 |  |
|   |                                                                                   |                                                                                                    | D Number (ex: 12345578): 14hat                                                                                                    | a 19a7                                                          |  |
|   |                                                                                   |                                                                                                    | Date of Birth (MMDDYY): Hhat                                                                                                    | la thu tar?                                                     |  |
|   |                                                                                   |                                                                                                    | Last 4 ages of Social Security.                                                                                                    | The set                                                         |  |
|   |                                                                                   | Step 2: Choose a good pastwort.                                                                                                    |                                                                                                    |                                                                 |  |
|   |                                                                                   | Your passwood is your only protection against someone obtaining UCInet services in your name. You are responsible for anything fore with your UCInetID Do not share yo parameter with anyons.                                                                                                    |                                                                                                    |                                                                 |  |
|   |                                                                                   | Choose a password that contains a least 8 characters with at least one number that is not at the legenering or ent of your password. Also, you password should not contain any of<br>personal information such as your name. UCinetD. or D number. For complete possword guidelines <u>click free</u> . |                                                                                                    |                                                                 |  |
|   |                                                                                   |                                                                                                    | Enter Password                                                                                                    |                                                                 |  |
|   |                                                                                   |                                                                                                    | Centim Passwort                                                                                                    |                                                                 |  |
|   |                                                                                   | Step 3: Choose a password security question<br>If you longet your password, you can itsel your ow<br>as you initer it now. The question and assiver corr                                                                                                    | nd answer.<br>n account by account by account of the question you choose below. Please selec<br>invition are kept confidential and are solely for the purpose | t a question that you will be able to answer is the future exac |  |
|   |                                                                                   | Password Reset Annu                                                                                                    | er Select Queston                                                                                                    | <ul> <li>Intractor</li> <li>Mithelia</li> </ul>                 |  |
|   |                                                                                   | Confirm Password Result Areas                                                                                                    |                                                                                                    |                                                                 |  |
|   |                                                                                   | Step 4: Read and accept the UCI Computer &<br>Your use of UCI computer and methods resources :<br>Read the policy by clicking on the URL below befo                                                                                                    | Network Use Policy:<br>subject to the <u>UCI Computer &amp; Hetwork Use Poloc</u> .<br>In you continue. Your acceptance of this policy is required before you | can continue with the UCInetID activation process.              |  |
|   |                                                                                   |                                                                                                    | Intros //www.policies.ucl.edu/udr/pols/714-16.html<br>Do yas agree to comply with the UCI Computer & Network Use                                              | i Policy?                                                       |  |
|   |                                                                                   |                                                                                                    | Yes, I Agree, Activate my UCinetD                                                                                                    |                                                                 |  |
|   |                                                                                   |                                                                                                    | No.1 do not agree to fis policy.                                                                                                    |                                                                 |  |
|   |                                                                                   | Need Help?                                                                                                    | About OIT                                                                                                    | Contact Us                                                      |  |
|   |                                                                                   | Call Us - (949) 824-2222                                                                                                    | OIT Employment Opportunities                                                                                                    | Office of Information Technology                                |  |
|   |                                                                                   | Email Us - ol@uci.edu                                                                                                    | Org Chait (PDF)                                                                                                    | Contact Form                                                    |  |
|   |                                                                                   | Help Deak                                                                                                    | Policies                                                                                                    |                                                                 |  |
|   |                                                                                   | Knowledgetase                                                                                                    | 11 Tanwa                                                                                                    |                                                                 |  |
|   |                                                                                   |                                                                                                    |                                                                                                    |                                                                 |  |